## How to Add a Spouse

1 Navigate to <u>cws.auburn.edu/HealthyTigers</u> and login.

| 2 Click "login"                             |                              |                                                           |
|---------------------------------------------|------------------------------|-----------------------------------------------------------|
|                                             | AUBURNUNIVERSITY             | TOOTICS FEDERA                                            |
| AU EMP<br>LOGIN<br>Log in with<br>password. | VLOYEE PRIMARY POLICY HOLDER | COVERED :<br>DEPENDEN<br>Create an acco<br>address and pa |
| •                                           |                              |                                                           |

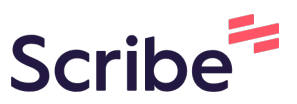

## **3** Scroll down and click "Select"

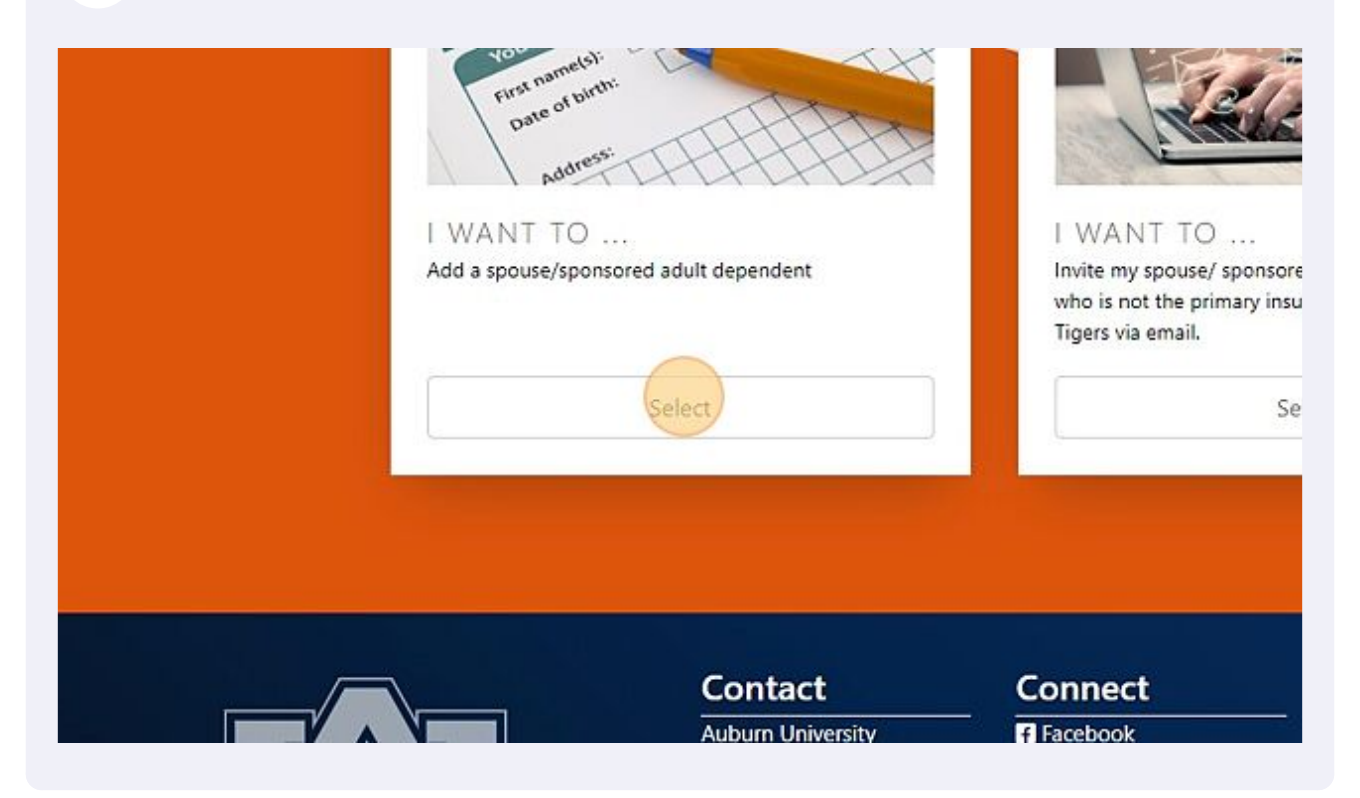

## 4 Enter your spouse's information

|                     | Select                               | Select                |
|---------------------|--------------------------------------|-----------------------|
|                     | Add spouse/sponsored adult dependent | ×                     |
| Mana                | First Name                           | ndent                 |
|                     | First Name                           |                       |
|                     | Middle Name (optional)               |                       |
| onal inf            | Middle Name                          | ANT                   |
| Perso               | Last Name                            |                       |
| First name(s):      | Last Name                            |                       |
| Date of             | Date of Birth                        | Carl Carl             |
| Address             | MM/DD/YYYY                           | and the second second |
| WANT TO             | Gender                               |                       |
| Add a spouse/sponso |                                      | t dependent(SAD)      |

## Click "Submit" to complete adding your spouse

5

| Please select a gender                                                                                            |                                                                 | t dependent(SAD)                                                                                                    |
|----------------------------------------------------------------------------------------------------|-----------------------------------------------------------------|----------------------------------------------------------------------------------------------------|
| Email                                                                                                    |                                                                 |                                                                                                    |
| someone@domain.com                                                                                                |                                                                 |                                                                                                    |
| Phone Number                                                                                                    |                                                                 |                                                                                                    |
| (###) ###-####                                                                                                    |                                                                 |                                                                                                    |
|                                                                                                    | Close                                                           | Submit                                                                                                    |
| Contact                                                                                                    | Close Connect                                                   | Submit<br>Quick Links                                                                                                    |
| Contact<br>Auburn University                                                                                      | Close<br>Connect<br>Facebook                                    | Submit<br>Quick Links                                                                                                    |
| Contact<br>Auburn University<br>Auburn, Alabarna 36849                                                            | Close<br>Connect<br>Facebook<br>Twitter                         | Submit<br>Quick Links<br>Logout<br>Developed by Campus Web Solutions.                                                                  |
| Contact<br>Auburn University<br>Auburn, Alabarna 36849<br>(334) 844-4000                                          | Close<br>Connect<br>Facebook<br>Twitter<br>Instagram            | Submit<br>Quick Links<br>Logout<br>Developed by Campus Web Solutions.<br>Campus Accessibility                                          |
| Contact<br>Auburn University<br>Auburn, Alabarna 36849<br>(334) 844-4000<br>▲ Report an Issue<br>Website Feedback | Close<br>Connect<br>Facebook<br>Twitter<br>Instagram<br>YouTube | Submit<br>Quick Links<br>Logout<br>Developed by Campus Web Solutions.<br>Campus Accessibility<br>Privacy Statement<br>Copyright © 2023 |